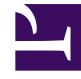

## **GENESYS**<sup>®</sup>

This PDF is generated from authoritative online content, and is provided for convenience only. This PDF cannot be used for legal purposes. For authoritative understanding of what is and is not supported, always use the online content. To copy code samples, always use the online content.

## Workforce Management Web for Supervisors Help

New Schedule Scenario: Select Forecast Scenario

5/8/2025

## New Schedule Scenario: Select Forecast Scenario

In the **New Schedule Scenario Wizard**, select a forecast scenario from the list, to specify that the next schedule build will be based upon it.

This list is not editable, and it contains the following columns for each forecast scenario that is listed: **Name**, **Start Date**, **End Date**, **Owner**, **Shared**, and **Comments**.

| Important                                                                                                    |                             |
|----------------------------------------------------------------------------------------------------|-----------------------------|
| You can also reach this dialog box by clicking the button that appear<br>to the <b>Forecast</b> field in the <b>Schedule Scenarios</b> view. In this case, the first ch<br>the list is MASTER, to specify that the schedule will be built based upon the pub | s next<br>oice in<br>lished |
| Master Forecast.                                                                                                    |                             |